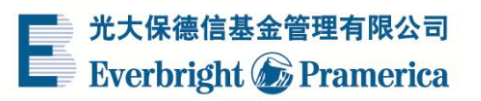

# 基金定期定额开通演示

## 1、 左侧菜单点击"基金定投", 选择"定期定额"

选择基金点击右侧"定投"按钮

| 光大保德信基金管理有限公司<br>Everbright ⑥ Pramerica                                                                                                    | <b>♀</b><br>耀·未来 |                          |                      | ę                  | 全国统一客       | 服热线:4008         | -202-888 |
|----------------------------------------------------------------------------------------------------|------------------|--------------------------|----------------------|--------------------|-------------|------------------|----------|
| A 首页                                                                                                    | E                | RET.                     | m                    |                    | 1           | ,)               | Â        |
| Q、查询服务                                                                                                    | · / L            |                          |                      | R                  | <b>Q</b>    | <b>Q</b>         | •        |
| △ 雅祥包 [+2.5170%]                                                                                                    | 15               | 使用繼钱包支付、                 | に款买基金,均可<br>使用快捷支付享C | 享受0费率优惠<br>.3%费率优惠 |             |                  |          |
| 🕹 基金交易                                                                                                    | -                |                          |                      |                    |             | 51               | ~~~      |
| ▲ 基金定投                                                                                                    | 主推产品             | 股票型基金                    | 混合型基金                | 债券型基金              | 货币型基金       | Ê                |          |
| <ul> <li>定期定额</li> </ul>                                                                                                    | 基金类型             | 基金名称                     | 基金净值                 | 日涨跌                | 近1年收益       | 产品特点             | 操作       |
| ■ 定期不定额                                                                                                    | 混合型基金            | <u>光大鼎鑫C</u><br>(001823) | 1.001<br>2016-04-07  | 0.00%              | <b>5</b> 73 | 分享新股盛宴<br>攻守转换兼备 | 定投       |
| • 定投管理                                                                                                    | 混合型基金            | <u>光大睿鑫A</u><br>(001939) | 1.287<br>2016-04-07  | 0.00%              |             | 新股头等舱<br>攻守皆合宜   | 定投       |
| <ul> <li>●</li> <li>●</li></ul> | 混合型基金            | <u>光大睿鑫C</u><br>(002075) | 1.015<br>2016-04-07  | 0.00%              | <u></u>     | 新股头等舱<br>攻守皆合宣   | 定投       |

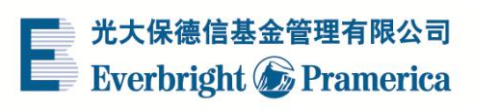

## 2、选择交易银行卡

| 光大保徳信基金管理有限公司<br>Everbright ⑥ Pramerica | <del>译</del> ·未来 | 全国统一客服热线:4008-202-888                     |
|-----------------------------------------|------------------|-------------------------------------------|
| 🔏 首页                                    |                  | 定期定额计划                                    |
| Q、查询服务                                  | 基金名称             | [360003]光大货币                              |
| ☆ 雅钱囙 [+2.5170%]                        | * 支付方式           | <ul> <li>●银行卡</li> </ul>                  |
| 🕹 基金交易                                  | * 交易银行卡          | ◎ <b>₹₹₹₹₹₫(7769)</b> 由购费4折               |
| 🍐 基金定投                                  |                  | ● ● ● ● ● ● ● ● ● ● ● ● ● ● ● ● ● ● ●     |
| <ul> <li>定期定额</li> <li>定期不定额</li> </ul> | I                | ◎ 👔 富友支付(8584)                            |
| <ul> <li>定投管理</li> </ul>                |                  | 建设银行-快捷(8584) 申购费2折   单笔限额200万/每日限额1000万/ |
|                                         |                  | ② 建设银行-快速(8584) 申购费2折 单笔限额200万/每日限额1000万  |

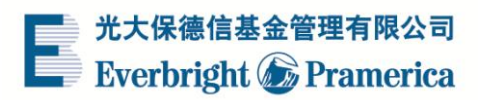

#### 3、 选择扣款周期

下拉框选择扣款日期,填写投资金额并输入6位交易密码,点击"确定"

| * 扣款周期   | ◉ 单周 ◎ 双周 ◎ 月 |
|----------|---------------|
| * 扣款日期   | 周             |
| * 下一个扣款日 | 2016-04-18    |
| * 每期投资金额 |               |
| * 大写金额   |               |
| * 交易密码   | 志记密码          |
|          |               |
|          | 确定取消          |

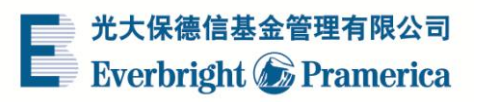

#### 4、定期定额计划开通成功

| 光大保德信基金管理有限公司<br>Everbright ⑥ Pramerica |                                     |
|-----------------------------------------|-------------------------------------|
| ▲ 首页                                    | 您的交易申请已提交成功                         |
| Q、查询服务                                  | 为了保证定投扣款成功,在约定扣款日期前一天请确保您的账户内有足额资金。 |
| ◎ 耀钱包 [+2.5170%]                        | <i>₩₩★★★★₩</i> 2 ★★₩5               |
| 🕹 基金交易                                  | 运续定议 定汉 <b>旦</b> 间                  |
| - ● 基金定投                                |                                     |
| ■ 定期定额                                  |                                     |
| ■ 定期不定额                                 |                                     |
| <ul> <li>定投管理</li> </ul>                |                                     |

\*所有演示仅供参考,请以实际操作流程为准。